# FIP1X 系列话机快速调试使用

## 调试说明:

**FLYINGVOICE** 

为了使飞音话机能享受更丰富的通讯服务,话机需要至少配置一个呼叫服务器(这里泛指 IPPBX 服务器)的分机号码。配置的原理就像手机需要插入 SIM 卡后才有手机号码一样,而手机的 SIM 卡号 码由移动/联通/电信运营商提供,而话机的分机号码由 IPPBX 服务器提供。

# 调试三部曲:

- ① 话机联网 (有线/无线)
- ② 分机号码填写(按键操作/网页操作)
- ③ 验证调试结果

适用机型:适用机型FIP10、FIP10P、FIP11C、FIP11CP、FIP13G、FIP14G、FIP15G

# 步骤1: 话机联网操作

修改话机默认语言: 按"Menu"---"Basic"---"Language"

说明:

1、FIP1X系列话机均支持无线联网和有线联网两种方式;

2、当话机同时用无线和有线联网时,优先使用无线上网;

深圳总部:广东省深圳市南山区桃源街道留仙大道南山智园崇文园区1号楼1801-1802 / 1801-1802, Building 1, Chongwen Park, Nanshan Zhiyuan, Nanshan District, Shenzhen, China 北京分公司:北京市石景山区金安中海财富中心A座401 / Rm 401, Building 1, JinAn Zhonghai Fortune Center, Shijingshan District, Beijing, China 上海分公司:上海市杨浦区隆昌路619号城市概念软件园1幢C108 / Rm C108, City Concept Building 1, Longchang Rd No. 619, Yangpu District, Shanghai, China

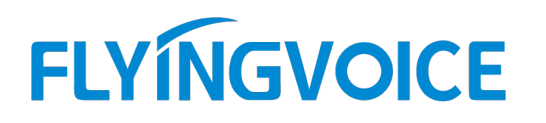

#### 1.1 无线联网操作

#### 无线信号环境检测:

点击话机屏幕的"**菜单**"---"**基础设置**"---"无线网络"--开启无线网络--点"确认"按键。

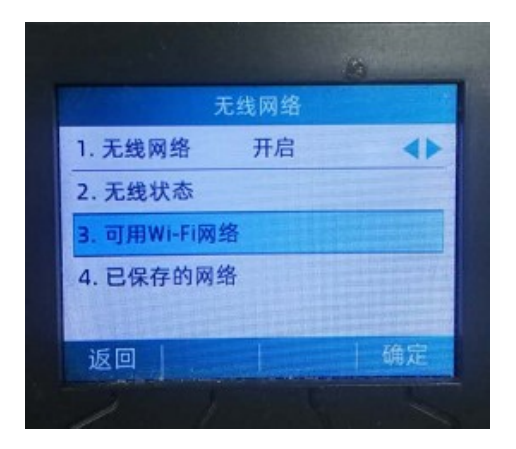

在无线网络界面下,点击"**可用 Wi-Fi 网络**",选择可用 SSID,输入密码连接,话机支持密码包含 特殊字符,如"#\*. \-"等。

#### 1.2、有线联网操作

客户网络环境下的网线从交换机接到话机背面的网络接口 图标上,进行话机有线联网操作。 话机默认是 DHCP 方式自动获取网络的 IP 地址信息。若 IP 地址不能自动获取到,可通过手动方 式设置 IP 地址。设置方法可参照附录 1。

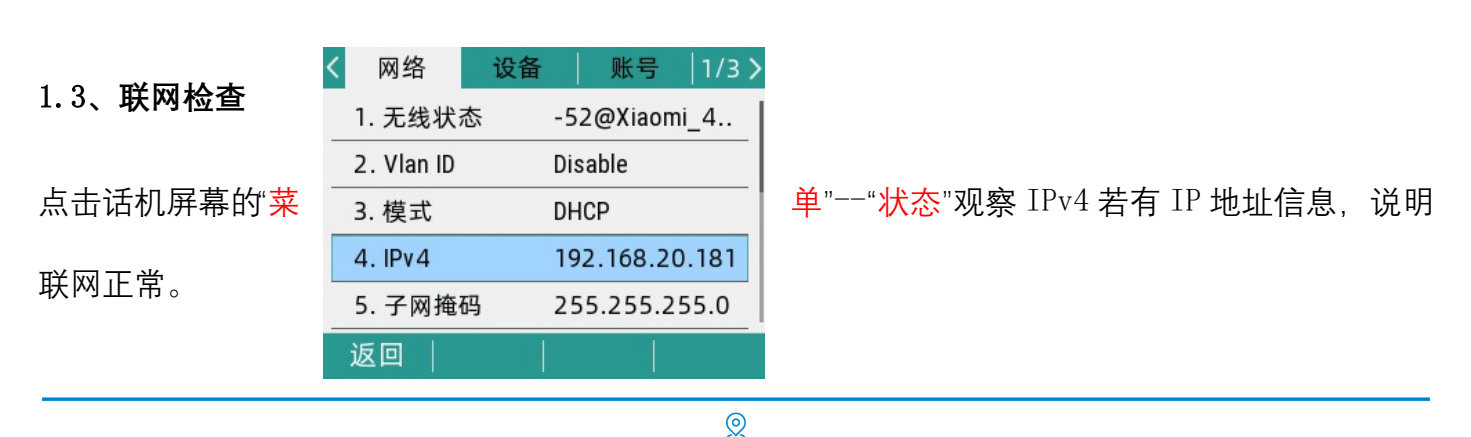

深圳总部:广东省深圳市南山区桃源街道留仙大道南山智园崇文园区1号楼1801-1802 / 1801-1802, Building 1, Chongwen Park, Nanshan Zhiyuan, Nanshan District, Shenzhen, China 北京分公司:北京市石景山区金安中海财富中心A座401 / Rm 401, Building 1, JinAn Zhonghai Fortune Center, Shijingshan District, Beijing, China

上海分公司:上海市杨浦区隆昌路619号城市概念软件园1幢C108 / Rm C108, City Concept Building 1, Longchang Rd No. 619, Yangpu District, Shanghai, China

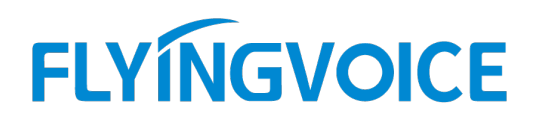

## 步骤 2: 分机号码填写

2.1、通过话机网页配置分机号码

注: 配置前, 服务器管理员应给话机提供的分机号码信息有: 服务器 IP 地址 (如 192. 168. 20. 110)、服务器端口 (5060)、分机号码 (600)、分机密码 (password600)

#### 2.1.1 查看话机的 IP 地址

在话机的"OK"按键,即可查看到话机的 IP 地址

| く网络        | 设备   | 账号               | 1/3 > |  |
|------------|------|------------------|-------|--|
| 1. 无线状     | 态 _4 | _444C[ec:41:18:0 |       |  |
| 2. Vlan ID | Di   | Disable          |       |  |
| 3. 模式      |      | DHCP             |       |  |
| 4. IPv4    |      | 192.168.20.181   |       |  |
| 5. 子网掩码    |      | 255.255.255.0    |       |  |
| 返回         |      |                  |       |  |

#### 2.1.2 登陆话机的网页界面

电脑打开<mark>浏览器,在"地址栏</mark>"输入话机的 IP 地址,登陆的用户名和密码都是"admin"

| ₽ €          | FIP1            | IC登录 |             | × + ~        |           |                     |   | -  | ٥   | ı ×      |
|--------------|-----------------|------|-------------|--------------|-----------|---------------------|---|----|-----|----------|
| $\leftarrow$ | $\rightarrow$ O | 0    | 92.168.20.1 | 81 index.asp |           |                     | ☆ | ¢≡ | l l | <u>e</u> |
|              |                 |      |             | VoIP         |           | control panel       |   |    |     |          |
|              |                 |      |             |              | 用户名<br>密码 | admin<br>admin 留 登录 |   |    |     |          |

#### 2.1.3 输入注册的分机号码信息

选择"VOIP"--"账号1",输入分机号码和密码,端口,服务器地址等信息。开启账号使能,最后记得 点击保存并应用。

深圳总部:广东省深圳市南山区桃源街道留仙大道南山智园崇文园区1号楼1801-1802 / 1801-1802, Building 1, Chongwen Park, Nanshan Zhiyuan, Nanshan District, Shenzhen, China 北京分公司:北京市石景山区金安中海财富中心A座401 / Rm 401, Building 1, JinAn Zhonghai Fortune Center, Shijingshan District, Beijing, China 上海分公司:上海市杨浦区隆昌路619号城市概念软件园1幢C108 / Rm C108, City Concept Building 1, Longchang Rd No. 619, Yangpu District, Shanghai, China

# FLYINGVOICE

Sales@flyingvoice.com

| 1/- 70           |                |             |      |
|------------------|----------------|-------------|------|
| VOIP             | cont           | crol panel  |      |
| 状态 网络 无线 🗸       | 'oIP 电话 管理     |             |      |
|                  |                |             |      |
| 城守1 城守2 城守3      | SIPRE VOIP QOS |             |      |
| 常和               |                |             |      |
| ሳት እና            |                |             |      |
| 注册状态             |                |             |      |
| 注册状态             | 注册失败           |             |      |
| 基本设置             |                |             |      |
| 账号使能             | 开启▼            | 非注册拨打模式     | 埜止✔  |
| 周步话机时间           | 林止▼            |             |      |
| (han finite fit  |                |             |      |
| 代理和注册            |                |             |      |
| 注册服务器            | 192.168.20.110 | 注册服务器端口     | 5060 |
| 代理服务器            |                | 代理服务器端口     | 5060 |
| 备份代理服务器          |                | 备份代理服务器端口   | 5060 |
| 启动DHCP选项120服务器设置 | 禁止 ✔           |             | ·    |
| 田白佐白             |                |             |      |
| 加广盲感             |                |             |      |
| 显示名称             | 600            | 注册账户        | 600  |
| 认证名称             | 600            | 密码 password | 600  |

#### 检查话机配置分机号码情况

当分机号码配置成功后,话机会有三个特征显示

一、"VOIP"--"**账号**"--注册状态,由注册失败变为注册成功

二、话机待机屏幕的话机图标变为绿色,且正常显示分机号码;

三、话机屏幕右侧的线路按键灯由<mark>红色</mark>变为<mark>绿色</mark>。

| 状态         网络         无线         VoIP         电话         管理           账号1         账号2         账号3         SIP设置         VoIP QoS                                                                                                    | <u>8</u> 600                 | <u></u> ې ا |
|----------------------------------------------------------------------------------------------------|------------------------------|-------------|
| 常规                                                                                                    | 17.18                        | 600 👩       |
| <b>注册状态</b><br>注册状态 注册成功                                                                                                    | 】 / ■ 】 <b>○</b><br>7月7日 星期二 |             |
| 基本設置<br>账号使能 <u>开启▼</u><br>回先近利时间 基止▼                                                                                                    |                              |             |
| (元三十二) (元二十二) (元二十二) (二二十二) (二二十二) (二二十二) (二二十二) (二二十二) (二二十二) (二二十二) (二二十二) (二二十二) (二二十二) (二二十二) (二二十二) (二二十二) (二二十二) (二二十二) (二二十二) (二二十二) (二二十二) (二二十二) (二二十二) (二二十二) (二二十二) (二二十二) (二二十二) (二二十二) (二二十二) (二二十二) (二二十二) (二二十二) (二二十二) (二二十二) (二二十二) (二二十二) (二二十二) (二二十二) (二二十二) |                              | D   菜单      |

0

深圳总部:广东省深圳市南山区桃源街道留仙大道南山智园崇文园区1号楼1801-1802 / 1801-1802, Building 1, Chongwen Park, Nanshan Zhiyuan, Nanshan District, Shenzhen, China 北京分公司:北京市石景山区金安中海财富中心A座401 / Rm 401, Building 1, JinAn Zhonghai Fortune Center, Shijingshan District, Beijing, China

上海分公司:上海市杨浦区隆昌路619号城市概念软件园1幢C108 / Rm C108, City Concept Building 1, Longchang Rd No. 619, Yangpu District, Shanghai, China

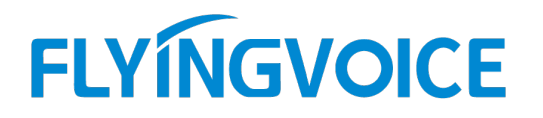

#### 2.2、通过话机屏幕配置分机号码

可参照附录二进行设置操作。

## 步骤 3: 验证调试结果

当检查到分机号码配置是正常后,便可使用话机拨打电话了。

# 附录一:

#### 手动设置静态 IP 地址操作

点击话机屏幕的"菜单"--"高级设置"(默认密码 admin) --"网络"--"WAN 端口"--"IPv4"--进入网络设置 界面--类型设置为"静态 IP"。

| 网络       |      |    |  |  |
|----------|------|----|--|--|
| 1. 类型    | 静态IP |    |  |  |
| 2. IP地址  |      |    |  |  |
| 3. 子网掩码  |      |    |  |  |
| 4. 默认网关  |      |    |  |  |
| 5. 首选DNS |      |    |  |  |
| 返回       | 切换   | 确定 |  |  |

需要配置的信息有:

IP 地址、子网掩码、默认网关、首选 DNS、备选 DNS, 该信息请咨询网络管理员进行获取

# 附录二:

点击话机屏幕的"菜单"--"高级设置"(默认密码 admin) --"账号"--进入"账号1"界面。

账号状态----->选择"开启" 显示名称----->输入"分机号码"

0

深圳总部:广东省深圳市南山区桃源街道留仙大道南山智园崇文园区1号楼1801-1802 / 1801-1802, Building 1, Chongwen Park, Nanshan Zhiyuan, Nanshan District, Shenzhen, China 北京分公司:北京市石景山区金安中海财富中心A座401 / Rm 401, Building 1, JinAn Zhonghai Fortune Center, Shijingshan District, Beijing, China

上海分公司:上海市杨浦区隆昌路619号城市概念软件园1幢C108 / Rm C108, City Concept Building 1, Longchang Rd No. 619, Yangpu District, Shanghai, China

# FLYINGVOICE

|  | www.flyingvoice.com |
|--|---------------------|
|--|---------------------|

+86 755-2609 9365

| 注册名     | ->输入"分机号码"  |
|---------|-------------|
| 密码      | ->输入"分机密码"  |
| 注册服务器端口 | ->输入"服务器端口" |

| 用户名      | >输入"分机号码"      |
|----------|----------------|
| SIP 服务器  | >输入"服务器 IP 地址" |
| 最后点击"确认" |                |

 账号1

 1.账号状态
 开启

 2.显示名称
 600

 3.注册名
 600

 4.用户名
 600

 5.密码
 \*\*\*\*\*\*\*\*\*\*\*

 返回
 切換
 确定

| 账号 1                     |               |    |    |  |  |
|--------------------------|---------------|----|----|--|--|
| 6. SIP服务器 192.168.20.110 |               |    |    |  |  |
| 7. 注册服                   | 7. 注册服务器 5060 |    |    |  |  |
| 8. 代理服                   | 8. 代理服务器1     |    |    |  |  |
| 9. 代理服务器端口1 5060         |               |    |    |  |  |
| 10. 代理服务器2               |               |    |    |  |  |
| 返回                       | 2aB           | 删除 | 确定 |  |  |

深圳总部:广东省深圳市南山区桃源街道留仙大道南山智园崇文园区1号楼1801-1802 / 1801-1802, Building 1, Chongwen Park, Nanshan Zhiyuan, Nanshan District, Shenzhen, China 北京分公司:北京市石景山区金安中海财富中心A座401 / Rm 401, Building 1, JinAn Zhonghai Fortune Center, Shijingshan District, Beijing, China 上海分公司:上海市杨浦区隆昌路619号城市概念软件园1幢C108 / Rm C108, City Concept Building 1, Longchang Rd No. 619, Yangpu District, Shanghai, China